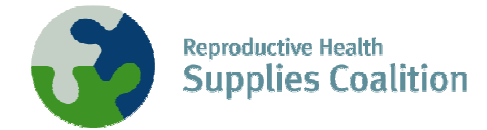

## Navigation Instructions for the RHInterchange Updated March 2, 2007

The RHInterchange, a Web-based tool which harmonizes donor-supplied contraceptive shipments and orders, allows anyone to review information by country, method, quantity and value. The RHI went live in 2004, and now contains information from IPPF, UNFPA and USAID. In the future, the RHI will expand its content to include orders from more donors as well as information from country level. This document outlines how to navigate the RHI for basic information.

For feedback and/or questions, please contact: supply@jsi.com.

| I.   | Getting Started with the RHInterchange | 1 |  |
|------|----------------------------------------|---|--|
| II.  | To View Country Information            | 3 |  |
| III. | To Create Reports in Excel             | 7 |  |
|      |                                        |   |  |

## I. Getting Started with the RHInterchange

1. Open your browser, and in the address line, enter **rhi.rhsupplies.org**. The following screen appears.

Detailed information is provided about the data, and institutions. In the top gray bar, one can also read about the **Donors** that participate in the RHI, as well as how to navigate around the RHI in the **Help** section, or provide feedback using the **Service Request** feature.

rhi.rhsupplies.org

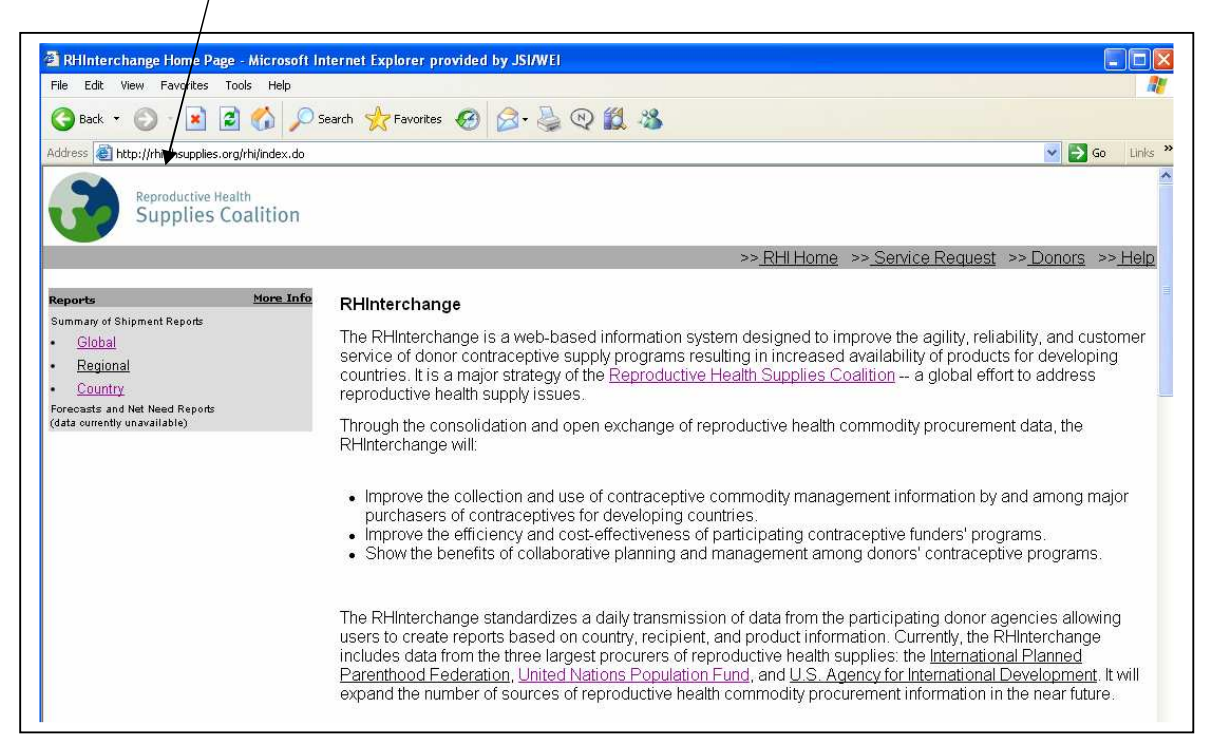

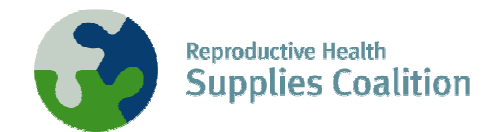

| RHInterchange Hor                                                                                                    | me Page - Microsoft II                    | nternet Explorer provided by JSI/WEI                                                                                                    |                                                                                           |          |
|----------------------------------------------------------------------------------------------------|-------------------------------------------|----------------------------------------------------------------------------------------------------|-------------------------------------------------------------------------------------------|----------|
| File Edit View Favo                                                                                                    | orites Tools Help                         |                                                                                                    |                                                                                           | <b>.</b> |
| 🚱 Back 🔹 🔘 🕤                                                                                                    | 🖻 🗟 🏠 🔎                                   | Search 👷 Favorites 🚱 🔗 😓 🖓 🎇 🥸                                                                                                    |                                                                                           |          |
| Address 🙆 http://rhi.rhs                                                                                                    | upplies.org/rhi/index.do                  |                                                                                                    | 💙 🛃 Go                                                                                    | Links *  |
| Reprodu<br>Supp                                                                                                    | <sup>ctive Health</sup><br>lies Coalition | So DHI Home Into Service Dequart Into                                                                                                    | Donore ast                                                                                | Halp     |
|                                                                                                    |                                           | >> <u>Kriminome</u> >> <u>Service Reduest</u> >>                                                                                                    |                                                                                           | Telb     |
| Reports                                                                                                    | More Info                                 | RHInterchange                                                                                                    |                                                                                           |          |
| Summary of Shipment Rep<br>Global<br>Regional<br>Country                                                                                                    | ronts                                     | The RHInterchange is a web-based information system designed to improve the agility, reliabili<br>service of donor contraceptive supply programs resulting in increased availability of products fo<br>countries. It is a major strategy of the <u>Reproductive Health Supplies Coalition</u> a global effort to<br>reproductive health supply issues.                                                                                                    | ty, and custom<br>r developing<br>address                                                 | ner      |
| (data currently unavailable                                                                                                    | )                                         | Through the consolidation and open exchange of reproductive health commodity procurement or<br>RHInterchange will:                                                                                                    | lata, the                                                                                 |          |
|                                                                                                    |                                           | <ul> <li>Improve the collection and use of contraceptive commodity management information by and purchasers of contraceptives for developing countries.</li> <li>Improve the efficiency and cost-effectiveness of participating contraceptive funders' program</li> <li>Show the benefits of collaborative planning and management among donors' contraceptive</li> </ul>                                                                                                    | ⊨among major<br>ns.<br>programs.                                                          | r        |
|                                                                                                    |                                           | The RHInterchange standardizes a daily transmission of data from the participating donor agen<br>users to create reports based on country, recipient, and product information. Currently, the RHIn<br>includes data from the three largest procurers of reproductive health supplies: the <u>International I</u><br>arenthood Federation, United Nations Population Fund, and U.S. Agency for International Dev<br>expand the number of sources of reproductive health commodity procurement information in the | cies allowing<br>terchange<br><u>Planned</u><br><u>(elopment</u> . It w<br>e near future. | vill     |
|                                                                                                    |                                           | Use of the RHInterchange                                                                                                    |                                                                                           |          |
|                                                                                                    |                                           | The RHInterchange can be used by procurers of reproductive health supplies to plan and alloca                                                                                                    | te funds for                                                                              | ~        |
| and the second second se |                                           |                                                                                                    | 1997 B                                                                                    |          |

2. For All Reports, select either Global, Regional or Country.

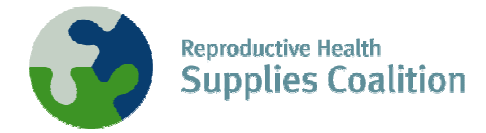

## II. To View Country-Specific Information

1. From the home page, select **Country**.

The following screen will appear:

| 🗿 RHInterchange Country List - Microsoft                                                                                                    | Internet Explorer provided by JSI/WEI                                                                                                    |                                                   |
|----------------------------------------------------------------------------------------------------|----------------------------------------------------------------------------------------------------|---------------------------------------------------|
| Eile Edit View Favorites Iools Help                                                                                                    | A.                                                                                                    |                                                   |
| 🔇 Back 🔹 🔘 - 💽 🛃 🏠 🔎 S                                                                                                    | earch 👷 Favorites 🚱 🔗 🍓 🕸 🎎                                                                                                    |                                                   |
| Address 🕘 http://rhi.rhsupplies.org/rhi/ctrylist.do?k                                                                                                    | cale=en_US                                                                                                    | 💌 🋃 Go 🛛 Links 🌺                                  |
| Reproductive Health<br>Supplies Coalition                                                                                                    |                                                                                                    |                                                   |
|                                                                                                    | >> <u>RHI Home</u> >> <u>Servic</u>                                                                                                    | <u>ce Request</u> >> <u>Donors</u> >> <u>Help</u> |
| Reports         More Info           Summary of Shipment Reports         .           Global         .           Regional         .           Country         .           Forecasts and Net Need Reports (data ourrently unavailable)         . | Select a Country<br>Find the country of your choice in order to view all necessary and related reports<br>View country reports for<br>Afghanistan<br>Select |                                                   |

2. Click on the drop down arrow for a list of countries, and select the country (e.g., Tanzania) for which you want information.

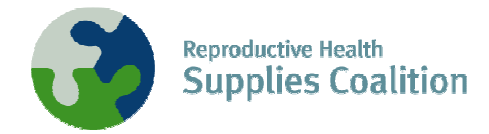

3. The following screen will appear:

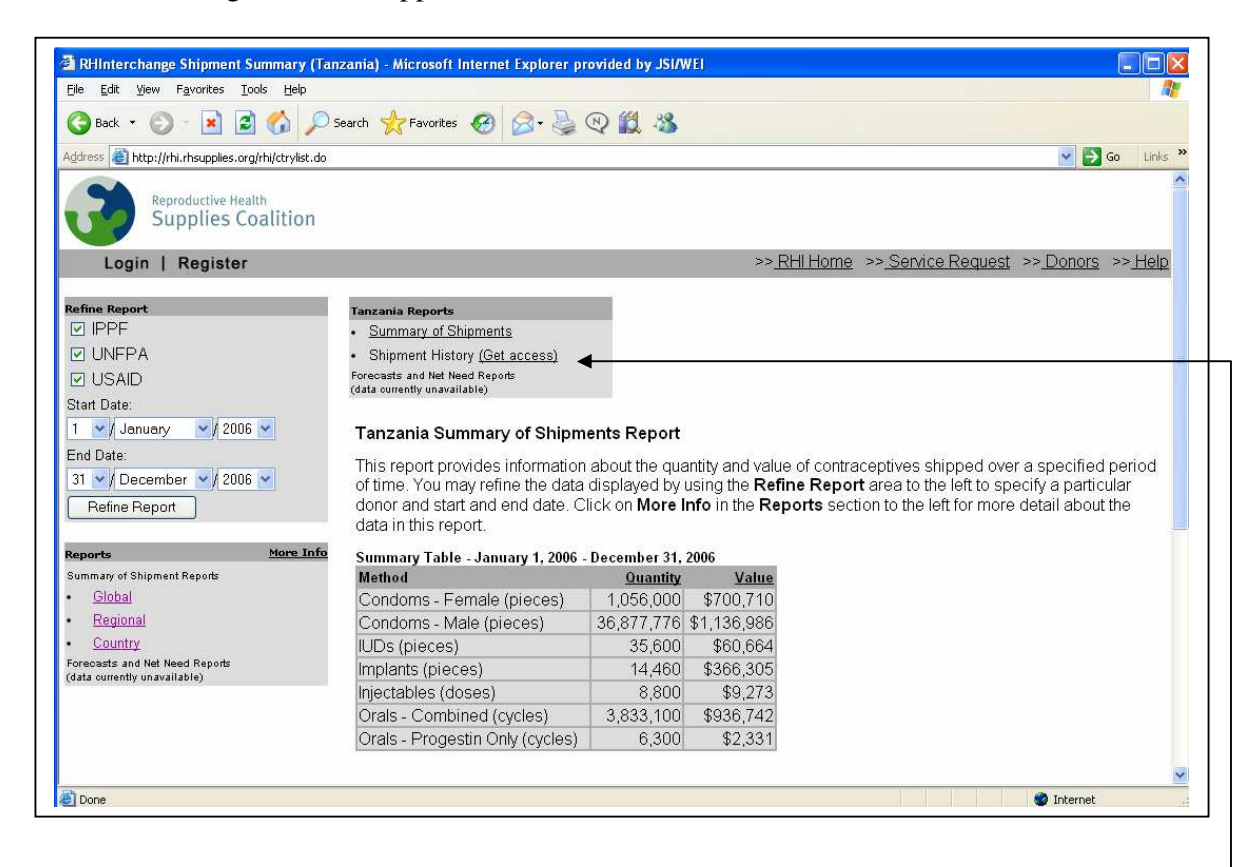

- 4. If you wish to view information for just one donor, or for a different date range other than the year shown, change the values in the **Refine Report** group box. Check or uncheck donors, and select the range of dates by selecting a **Start Date** and **End Date** using the drop down menus. Then click **Refine Report**.
- 5. To view more detailed information, called shipment history, click **Get access**. (If you do not have a password, you must first fill out a registration request. Click **Register** [located on the top gray bar, on the left]. Fill out the requested information and click **Register**.) The login screen will appear as follows:

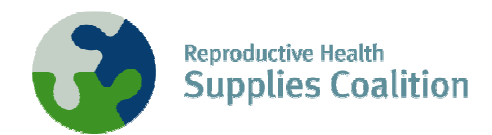

| RHInterchange Home Page - Microsoft In                                                                                                    | ternet Explorer provided by JSI/WEI                     |                                                                              |
|----------------------------------------------------------------------------------------------------|---------------------------------------------------------|------------------------------------------------------------------------------|
| Eile Edit View Favorites Iools Help                                                                                                    |                                                         |                                                                              |
| 🔇 Back 👻 🔘 - 💽 🛃 🏠 🔎 S                                                                                                    | earch 👷 Favorites 🚱 🔗 - 🍓 🕲 🎇 🦓                         |                                                                              |
| Address 🕘 http://rhi.rhsupplies.org/rhi/showlogin.de                                                                                                    | o?locale=en_US                                          | 💽 🍉 Go 🛛 Links 🎽                                                             |
| Reproductive Health<br>Supplies Coalition                                                                                                    |                                                         | ~                                                                            |
| Login   Register                                                                                                    |                                                         | >> <u>RHI Home</u> >> <u>Service Request</u> >> <u>Donors</u> >> <u>Help</u> |
| Reports         More Info           Summary of Shipment Reports         Global           Global         Regional           Country         Forecasts and Net Need Reports (data ourently unavailable) | Usemame:<br>Password:<br>Login<br>Foreot your password? |                                                                              |

6. Enter your Username and Password and click **Login**. The country Shipment History report will appear.

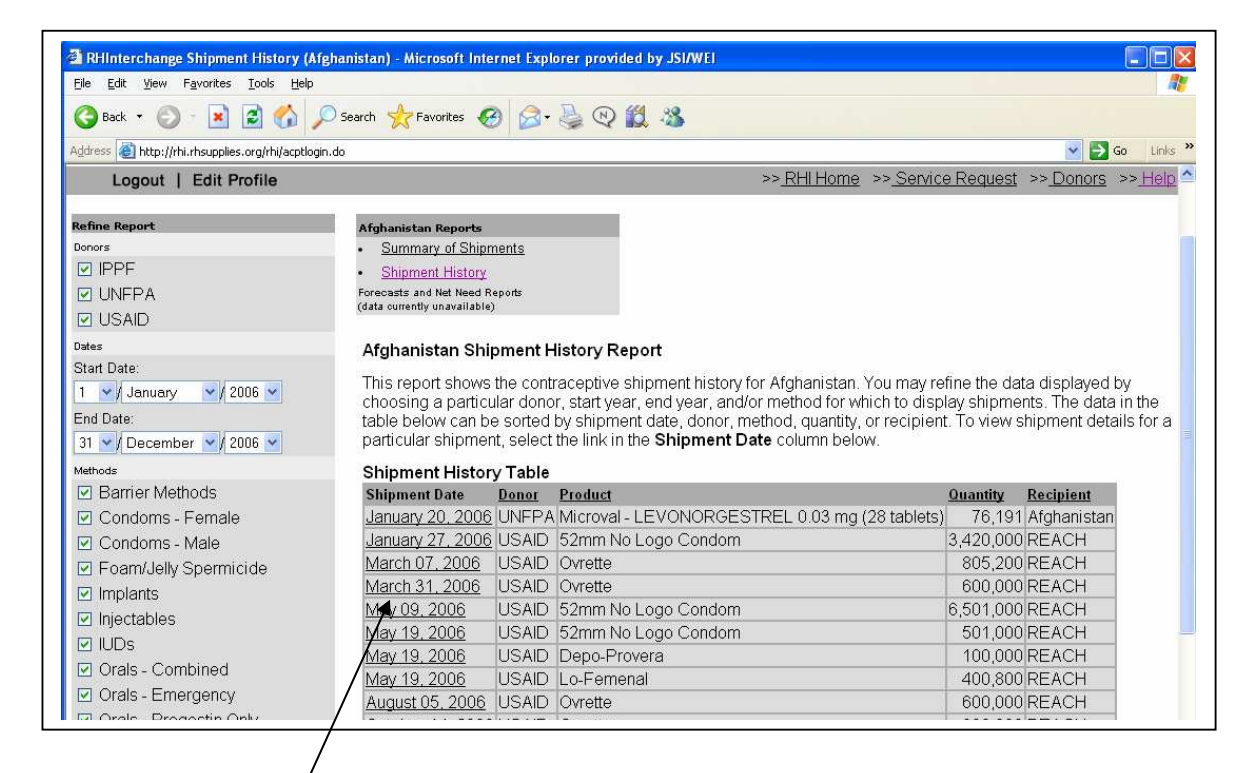

7. If you wish to view specific details about a particular shipment, select any record by clicking on the **Shipment Date**. The Shipment Details report will appear as follows.

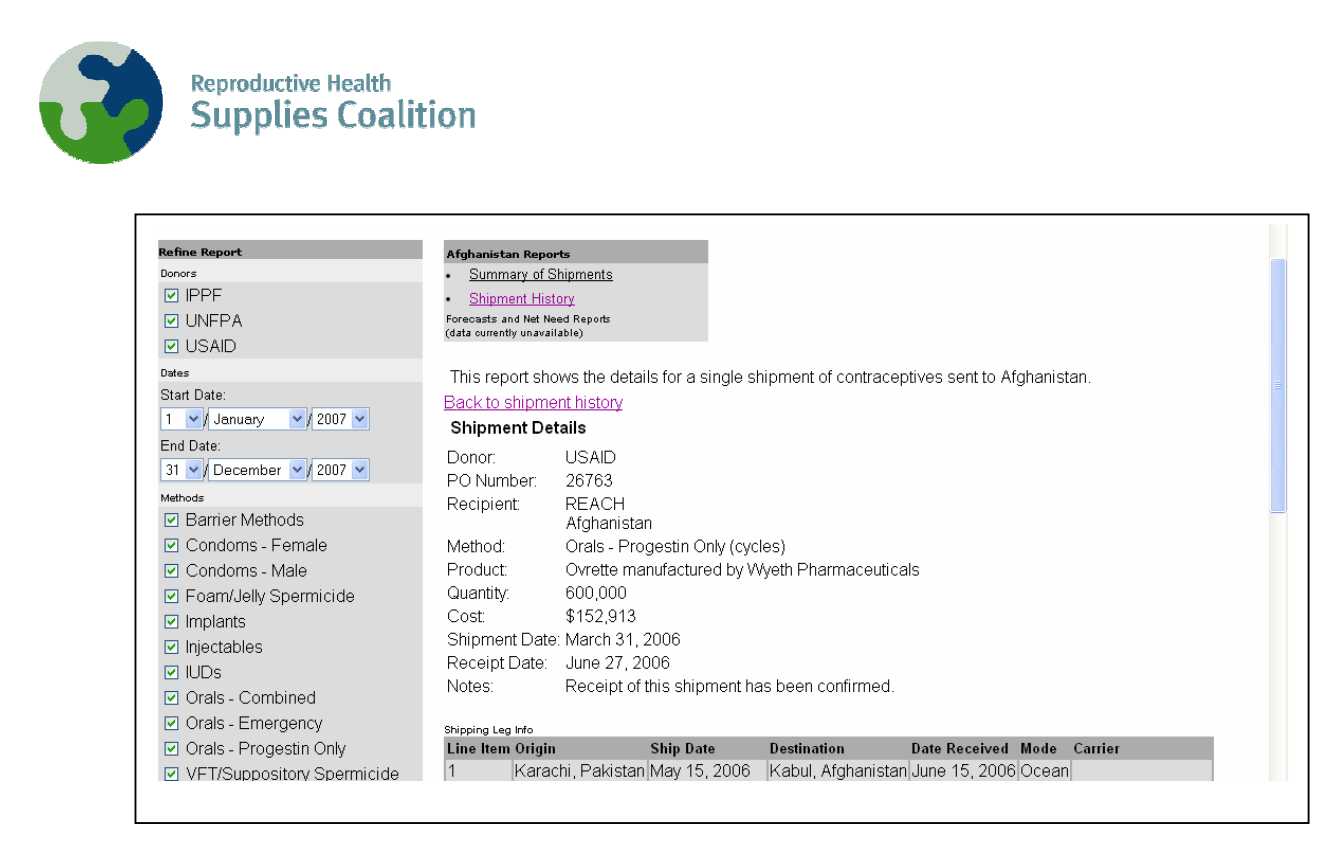

8. If you wish to view shipment history for a different time period, select the range of dates by selecting a **Start Date** and **End Date** using the drop down menus. Check or uncheck donors or methods as desired. Then click **Refine Report.** 

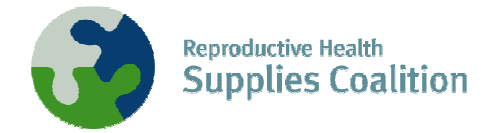

## **To Create Reports in Excel**

1. From the Home Page, select either **Global**, **Regional**, or **Country** reports. Select the donor and date range desired, and click **Refine Report**. In the example below, a Global report was selected.

| RHInterchange Shipment Summary (C                                                 | ilobal) - Microsoft Internet Explorer pro                                                                                             | ovided by JSI/W                                                                                                 | EJ                                                       |                                                 |  |  |  |  |  |
|-----------------------------------------------------------------------------------|----------------------------------------------------------------------------------------------------|----------------------------------------------------------------------------------------------------|----------------------------------------------------------|-------------------------------------------------|--|--|--|--|--|
| Eile Edit View Favorites Iools Help                                               |                                                                                                    |                                                                                                    |                                                          |                                                 |  |  |  |  |  |
| 🌀 Back 🔹 🕥 - 💽 🛃 🏠 🎾                                                              | Search 👷 Favorites 🥝 🎯 🌏                                                                                                    | 🔍 💢 🖓                                                                                                    |                                                          |                                                 |  |  |  |  |  |
| ddress 💰 http://rhi.rhsupplies.org/rhi/shipment                                   | summary.do?locale=en_US                                                                                                    |                                                                                                    | 2                                                        | So Links                                        |  |  |  |  |  |
|                                                                                   |                                                                                                    |                                                                                                    |                                                          |                                                 |  |  |  |  |  |
| Reproductive Health                                                               |                                                                                                    |                                                                                                    |                                                          |                                                 |  |  |  |  |  |
| Supplies coalition                                                                |                                                                                                    |                                                                                                    |                                                          |                                                 |  |  |  |  |  |
|                                                                                   |                                                                                                    |                                                                                                    | >>                                                       | RHI Home >> Service Request >> Donors >> Help   |  |  |  |  |  |
| efine Report                                                                      | Global Summary of Shipme                                                                                                    | nts Report                                                                                                    |                                                          |                                                 |  |  |  |  |  |
|                                                                                   |                                                                                                    |                                                                                                    |                                                          |                                                 |  |  |  |  |  |
| UNFPA                                                                             | This report provides informatio                                                                                                    | This report provides information about the quantity and value of contraceptives shipped over a specified period |                                                          |                                                 |  |  |  |  |  |
| 2 USAID                                                                           | donor start and end date or n                                                                                                    | la uispiayeu b                                                                                                  | rch to a specif                                          | ic country or region. Click on More Info in the |  |  |  |  |  |
| itart Date:                                                                       | Reports section to the left for                                                                                                    | more detail al                                                                                                  | pout the data i                                          | n this report                                   |  |  |  |  |  |
| 1 🗸 / January 🗸 / 2006 🗸                                                          | Summary Table January 1, 2006                                                                                                    | December 31                                                                                                    | 2006                                                     |                                                 |  |  |  |  |  |
| ind Date:                                                                         | Method                                                                                                    | Quantity                                                                                                    | Value                                                    |                                                 |  |  |  |  |  |
| 31 V December V 2006 V                                                            | Condoms - Female (pieces)                                                                                                    | 8,928,685                                                                                                    | \$5,938,945                                              |                                                 |  |  |  |  |  |
| Nobel/Region: Pagion Country                                                      | Condoms - Male (pieces)                                                                                                    | 786,380,976                                                                                                    | \$29,432,101                                             |                                                 |  |  |  |  |  |
| Global                                                                            | Foam/Jelly Spermicide<br>(cans/tubes)                                                                                                 | 4,003                                                                                                    | \$8,004                                                  |                                                 |  |  |  |  |  |
| Refine Report                                                                     | IUDs (pieces)                                                                                                    | 1,390,996                                                                                                    | \$1,133,591                                              |                                                 |  |  |  |  |  |
|                                                                                   |                                                                                                    | 270 105                                                                                                    | \$7 /68 738                                              |                                                 |  |  |  |  |  |
|                                                                                   | Implants (pieces)                                                                                                    | 210,100                                                                                                    | \$7,400,750                                              |                                                 |  |  |  |  |  |
| aports <u>More Inf</u>                                                            | Implants (pieces)<br>Injectables (doses)                                                                                              | 48,580,961                                                                                                    | \$45,364,980                                             |                                                 |  |  |  |  |  |
| eports <u>More Inf</u><br>ummary of Shipment Reports                              | Implants (pieces)<br>Injectables (doses)<br>Orals - Combined (cycles)                                                                 | 48,580,961                                                                                                    | \$45,364,980<br>\$31,184,069                             |                                                 |  |  |  |  |  |
| eports More Inf<br>ummary of Shipment Reports<br><u>Global</u>                    | Implants (pieces)<br>Injectables (doses)<br>Orals - Combined (cycles)<br>Orals - Emergency (doses)                                    | 48,580,961<br>114,869,813<br>1,111,795                                                                          | \$45,364,980<br>\$31,184,069<br>\$279,169                |                                                 |  |  |  |  |  |
| eports More Inf<br>ummary of Shipment Reports<br><u>Global</u><br><u>Regional</u> | Implants (pieces)<br>Injectables (doses)<br>Orals - Combined (cycles)<br>Orals - Emergency (doses)<br>Orals - Progestin Only (cycles) | 48,580,961<br>114,869,813<br>1,111,795<br>23,067,449                                                            | \$45,364,980<br>\$31,184,069<br>\$279,169<br>\$6,748,967 |                                                 |  |  |  |  |  |

2. Highlight the information desired, and select **Edit** then **Copy**.

| RHInterchange Shipment Summary (GI                             | obal) - Microsoft Internet Explorer provided by JSI/WEI                                                                                                    |
|----------------------------------------------------------------|----------------------------------------------------------------------------------------------------|
| File Edit View Favorites Tools Help                            |                                                                                                    |
| 🔇 Back 🔹 🔘 - 💽 🗟 🏠 🔎                                           | i Search 🤺 Favorites 🚱 🔗 📲 🔍 🗱 🚜                                                                                                    |
| Address 🕘 http://rhi.rhsupplies.org/rhi/shipmentsu             | ummary.do?locale=en_US 💽 🔂 Go Units                                                                                                    |
| Reproductive Health<br>Supplies Coalition                      |                                                                                                    |
|                                                                | >> <u>RHIHome</u> >> <u>Service Request</u> >> <u>Donors</u> >> <u>Help</u>                                                                                                    |
| Refine Report                                                  | Global Summary of Shipments Report                                                                                                    |
|                                                                | This report provides information about the quantity and value of contraceptives shipped over a specified period                                                                          |
|                                                                | of time. You may refine the data displayed by using the <b>Refine Report</b> area to the left to specify a particular                                                                    |
| Start Date:                                                    | donor, start and end date, or narrow the search to a specific country or region. Click on More into in the<br>Reports section to the left for more detail about the data in this report. |
| 1 V January V 2006 V                                           | Summary Table January 1, 2006 December 21, 2006                                                                                                    |
| End Date:                                                      | Method Quantity Value                                                                                                    |
| 31 V December V 2006 V                                         | Condoms - Female (pieces) 8,928,685 5,938,945                                                                                                    |
| Global/Region: Region Country                                  | Condoms - Male (pieces) 786,380,976 \$29,432,101                                                                                                    |
| Global                                                         | Foam/Jelly Spermicide 4,003                                                                                                    |
| Refine Report                                                  |                                                                                                    |
|                                                                | mplants (pieces) 270 105 (7.468.738)                                                                                                    |
| Reports More Info                                              | Injectables (doses) 48,580,961 \$45,364,980                                                                                                    |
| Summary of Shipment Reports                                    | Orals - Combined (cycles) 114 869 813 \$31 184 069                                                                                                    |
| • <u>Global</u>                                                | Orals - Emergency (doses) 1,111,795 \$279,169                                                                                                    |
| <u>Regional</u>                                                | Orals - Progestin Only (cycles) 23,067,449 \$6,748,967                                                                                                    |
| • <u>Country</u>                                               | VFT/Suppository Spermicide 1 601.000 1987.581                                                                                                    |
| rorecasts and net need Réports<br>(data currentiv unavailable) | (pieces)                                                                                                    |

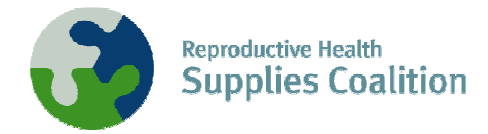

3. Open up a new file in MS Excel. Select Copy, then Paste.

| M  | Microsoft Excel - Book1                                                         |             |              |            |     |           |      |      |       |   |          |            |      |
|----|---------------------------------------------------------------------------------|-------------|--------------|------------|-----|-----------|------|------|-------|---|----------|------------|------|
|    | 편 Edit View Insert Format Tools Data Window Help Type a question for help - 명 × |             |              |            |     |           |      |      |       |   |          |            |      |
| 10 | ) 🚰 🖬 🖪 🖪 🖪                                                                     | *** 🔛   X 🗈 | a 🖻 • 🟈 🛛 🖌  | 7 - (% - ) | Σ • | 21 X1   🛄 | 49 @ | ii 4 | Arial | • | B   \$ 🗳 | 28   🖽 🗸 🖄 | - ii |
| _  | F12 + f                                                                         | \$          |              |            |     |           |      |      |       |   | 1        |            |      |
|    | A                                                                               | В           | С            | D          | E   | F         | G    | Н    | 3     | J | K        | L          | ~    |
| 1  | Condoms - Female<br>(pieces)                                                    | 8,928,685   | \$5,938,945  |            |     |           |      |      |       |   |          |            |      |
| 2  | Condoms - Male<br>_(pieces)                                                     | 786,380,976 | \$29,432,101 |            |     | 1         |      |      |       |   |          |            |      |
| 3  | Foam/Jelly Spermicide<br>(cans/tubes)                                           | 4,003       | \$8,004      |            |     |           |      |      |       |   |          |            |      |
| 4  | IUDs (pieces)                                                                   | 1,390,996   | \$1,133,591  |            |     |           |      |      |       |   |          |            |      |
| 5  | Implants (pieces)                                                               | 270,105     | \$7,468,738  |            |     |           |      |      |       |   |          |            |      |
| 6  | Injectables (doses)                                                             | 48,580,961  | \$45,364,980 |            |     |           |      |      |       |   |          |            |      |
| 7  | Orals - Combined<br>(cycles)                                                    | 114,869,813 | \$31,184,069 |            |     |           |      |      |       |   |          |            |      |
| 8  | Orals - Emergency<br>(doses)                                                    | 1,111,795   | \$279,169    |            |     |           |      |      |       |   |          |            |      |

4. Manipulate the information in Excel as you normally would. One example of output from the RHI follows.

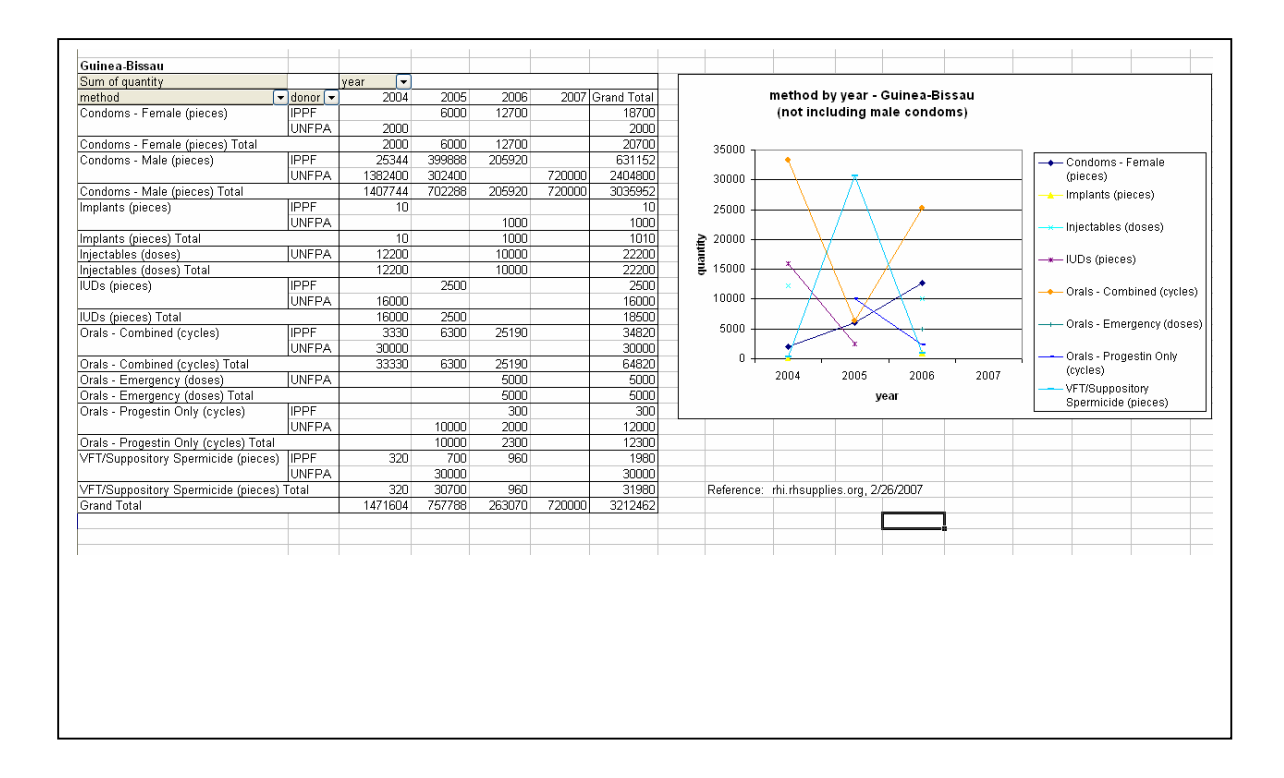